पत्र संख्या- आई0टी0-ई-मेल पत्रावली (2018-19) / 492-

20 ని 10 2 ర / वाणिज्य कर कार्यालय कमिश्नर, वाणिज्य कर उत्तर प्रदेश (आई0टी0-अनुभाग) दिनांक:: लखनऊ:: 2 ु सितम्बर, 2020

# समस्त जोनल एडीशनल कमिश्नर, वाणिज्य कर, उत्तर प्रदेश।

कृपया इस कार्यालय के पत्र संख्या 449 दिनांक 12-07-2018 तथा का संदर्भ ग्रहण करने का कष्ट करें जो अधिकारियों के gov.in पर ई-मेल आई0डी0 बनाने के सम्बंध में है ।

उक्त संदर्भ में अवगत कराना है कि आपके जोन में जिन अधिकारियों का gov.in डोमेन पर ई-मेल आई0डी0 अभी तक नहीं बना है , उन अधिकारियों का ई-मेल आई0डी0 बनाने हेतु एन0आई0सी0 द्वारा नयी प्रक्रिया लागू की गयी है । इस प्रक्रिया में दो Stage निम्नवत है :-

Stage-1

 जिन अधिकारियों का gov.in पर ई-मेल आई0डी0 अभी तक नहीं बना है वैसे अधिकारी सर्वप्रथम https://eforms.nic.in/ पर अपने किसी भी e-mail ID से Login करते हुए समस्त विवरण भरेगें जिसका विस्तृत Process Flow पत्र के साथ संलग्न है। फार्म भरते समय Organization Information में निम्न सूचना अकित करना अनिवार्य है:-

| a- | Organization Catego                             | ry - | State ( Drop down से select करना है )                                                                                                    |
|----|-------------------------------------------------|------|----------------------------------------------------------------------------------------------------|
| b- | State                                           |      | Uttar Pradesh ( Drop down से select करना है )                                                                                                    |
| C  | Department                                      |      | STATE GOODS AND SERVICE TAX (SGST) - UPVAT - COMMERCIAL                                                                                                    |
| d- | Reporting/Nodal/<br>Forwarding officer<br>Email |      | TAX, TRADE TAX - SALES TAX (Drop down से select करना है)<br>अधिकारी द्वारा इसमें सम्बन्धितजोनल एडीशनल कमिश्नर का विभागीय ई<br>मेल आई डी भरा जायेगा। जैसे आगरा के एडी0कमि0 का ई मेल<br>ctzag-up@nic.in है। जोनल एडी0कमि0 का email ID विभागीय वेबसाइट<br>Contact us लिंक पर उपलब्ध है। |
|    |                                                 |      |                                                                                                    |

उक्त विवरण को अंकित करने के उपरान्त Submit करने के उपरान्त नये पेज के बांयी ओर अंकित email (@gov.in) पर Click करना है तत्पञ्चात Single Subscription, for Self, mail user, Name baseपर Click करते हुए समस्त सूचना अंकित करने के उपरान्त Submit किया जायेगा। अधिकारी नाम के आधार पर Email Id का Format name.dateofbirth@up.gov.in (<u>ram.15121980@up.gov.in</u>) ही रखना अनिवार्य है। अधिकारी द्वारा ई-मेल Apply करने से पूर्व विभागीय वेबसाईट पर Contact Us में उपलब्ध 2610 Name Wise email ID की list से जांच कर यह भी सुनिश्चित कर लिया जाये कि उनका ई-मेल अभी तक नहीं बना है।

#### Stage-2

Reporting/Nodal/Forwarding Officer द्वारा https://eforms.nic.in पर अपने कार्यालय के Official email Id से Login करने के उपरान्त Total Pending Request पर Click करना है तत्पश्चात उनके Login पर समस्त Pending Request दिखाई देगा। फिर नोडल अधिकारी (सम्बन्धित जोनल एडीशनल कमिश्नर) द्वारा सम्बन्धित अधिकारी के App. Id के सम्मुख Action पर Click करते हुए Approve /Rreject करना होगा।

क्रमश: 2 पर

2- उक्त के क्रम में यह भी अवगत कराना है कि NIC द्वारा अपने e-mail दिनाक 26-08-2020 से वाणिज्य कर विभाग उत्तर प्रदेश में कार्यालयवार/ अधिकारी के नाम वार बनाये गये 4837 ई-मेल की सूची उपलब्ध करायी गयी है। उनके द्वारा यह भी स्पष्ट किया गया है कि वाणिज्य कर विभाग उत्तर प्रदेश द्वारा केवल 5000 ई मेल आई0डी0 ही जनरेट किया जा सकता है।

उक्त सूची की जांच करने पर यह पाया गया कि 753 अधिकारी ऐसे पाये गये जिनके दो ई-मेल (नाम के आधार पर) बनाये गये हैं। जोन वार अधिकारी के नामवार ई-मेल की सूची इस पत्र के साथ संलग्न कर आपको इस आशय से प्रेषित किया जा रहा है कि अपने जोन से सम्बन्धित अधिकारियों से प्राथमिकता के आधार पर लिखित रूप यह स्पष्ट करा लें कि कौन सा ई मेल आई0 डी0 Delete करना है। अत: आपसे अपेक्षा है कि Delete किये जाने वाले ई मेल आई0डी0 का विवरण जोन स्तर पर संकलित करने के उपरान्त उसकी सूची इस कार्यालय को शोधातिशीध्र उपलब्ध कराना सुनिश्चित करें साथ ही संकलित सूची विभागीय ई- मेल ctithqlu-up@nic.in पर भी उपलब्ध कराना सुनिश्चित करें ताकि उन्हें Delete कराने की कार्यवाही प्रारम्भ की जा सके।

उपरोक्त निर्देशों का कड़ाई से अनुपालन सुनिश्चित किया जाये।

संलग्नक-1- email ID Creation process Flow 2- Duplicate email Id की सूची

(अमृता सोनी) कमिश्नर,वाणिज्य कर उत्तर प्रदेश।

# Process flow of email id creation on gov portal

1. https://eforms.nic.in साइट पर जायेगें

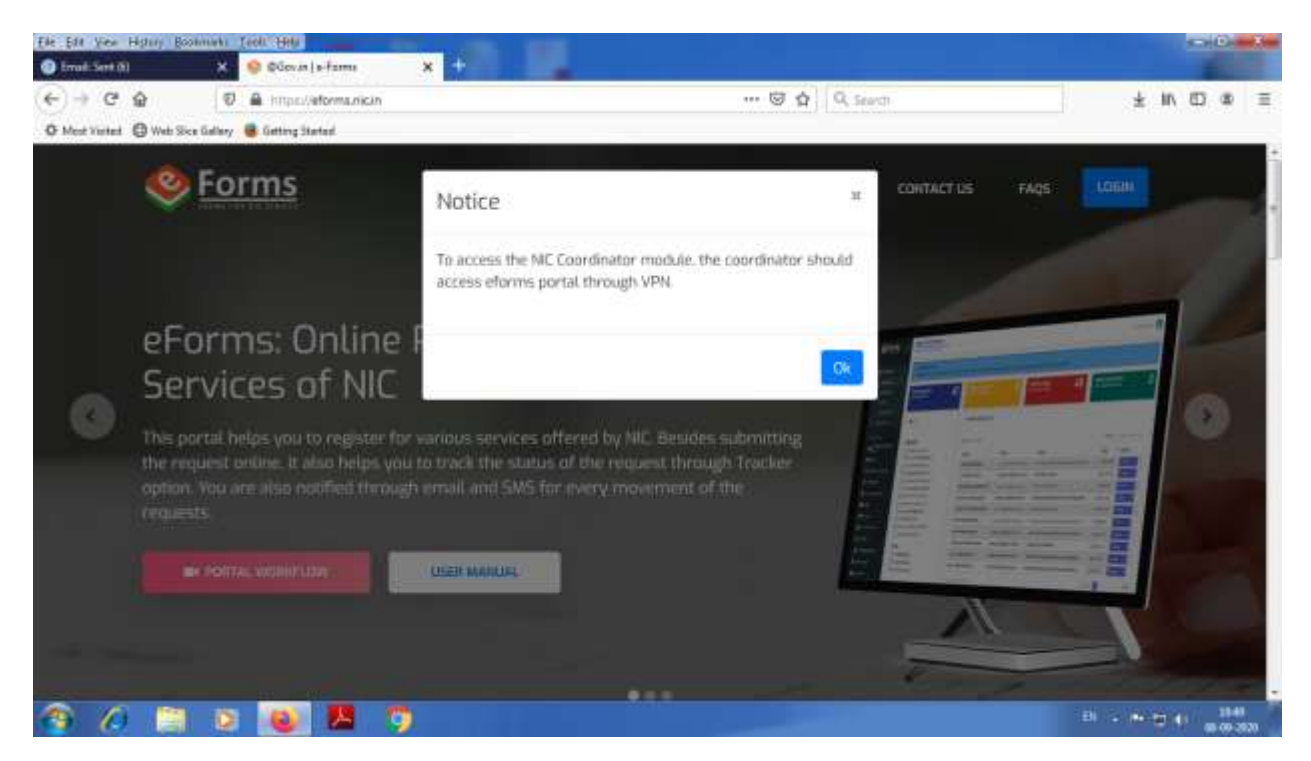

2. click OK THEN , click on login button

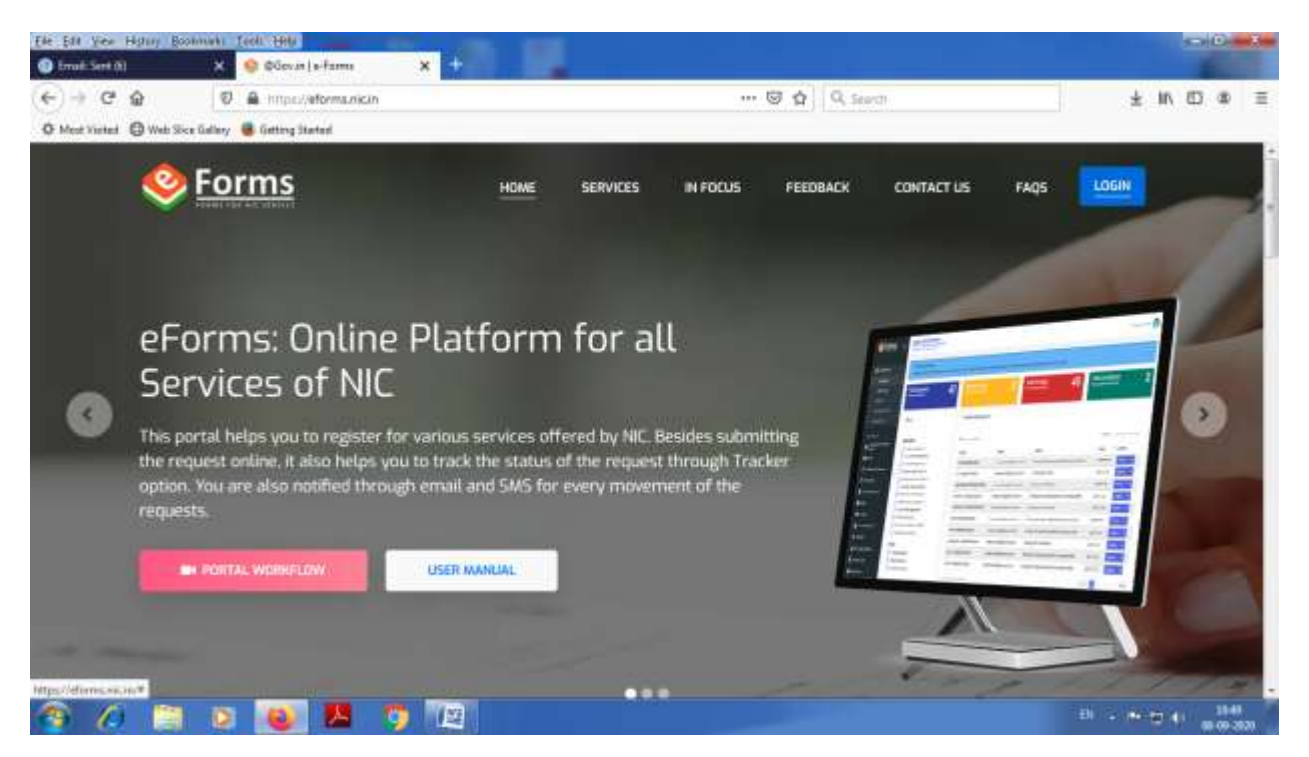

### 3. Please enter email id then press continue

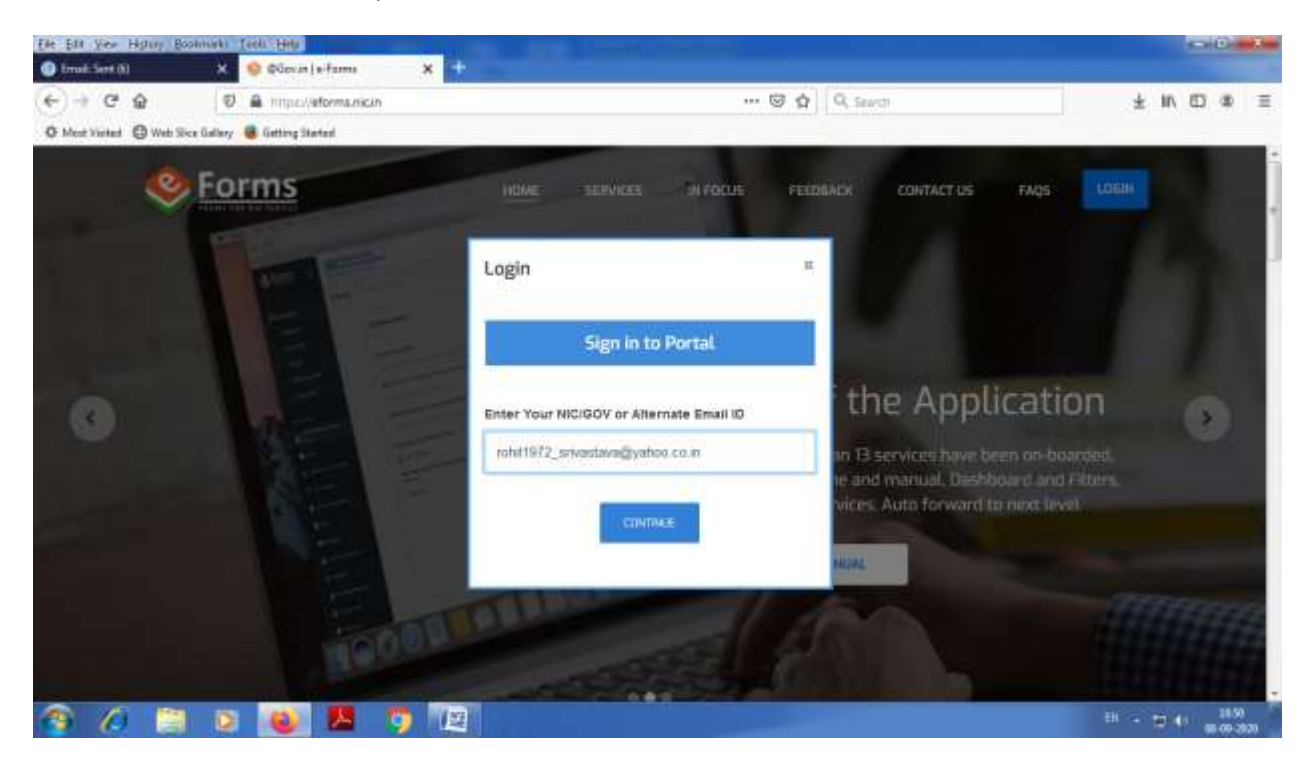

### 4. then press button 'Yes'

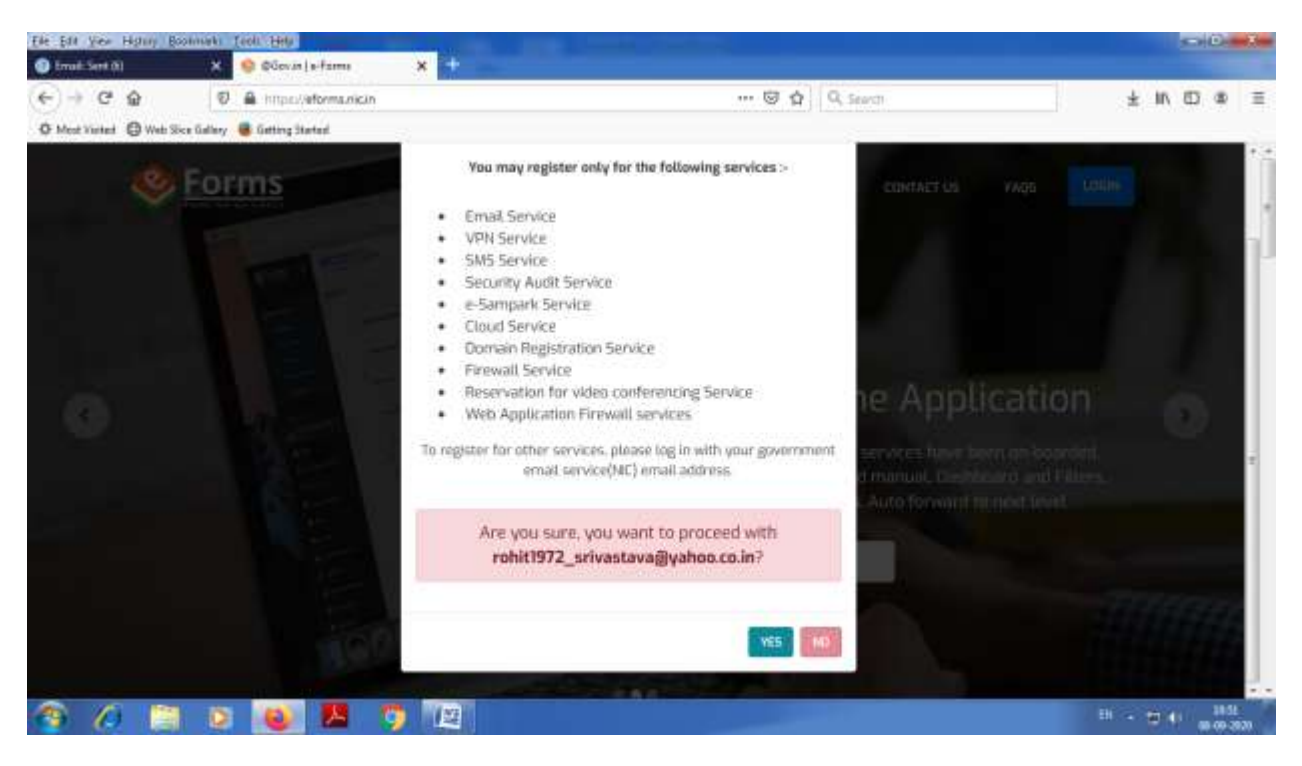

5- Enter mobile no and enter captcha then press continue

| Els Est year H  | igny holmain field Bills             |                                                                       |                    |
|-----------------|--------------------------------------|-----------------------------------------------------------------------|--------------------|
| € → @ 4         | 0 a https://eformanicin              | 🕲 🏠 🛛 Q. Search                                                       | ± IN (D 🕸 🗏        |
| O Most Valued 6 | 🕲 Web Slice Gallery 📲 Gatting Stated |                                                                       |                    |
|                 | Serms /                              | HOME SERVICES REPORTS FREDRING CONTACTUS FAC                          | a Lossie           |
|                 |                                      | Login #                                                               |                    |
|                 |                                      | Sign in to Portal                                                     |                    |
| 0               | eForms Solution :                    | Enter Your NICIGOV or Alternate Email ID onh1072_sevanlava@yahon.co.m |                    |
|                 | and paper tess                       |                                                                       |                    |
|                 |                                      | Mobile Number                                                         |                    |
|                 |                                      | Enter Captsha*                                                        |                    |
|                 |                                      | USVSN7 O USVSNT                                                       |                    |
|                 |                                      | COMPANY C                                                             |                    |
| n 10            | 🗎 D 💽 🗷 🐬 T                          |                                                                       | 51 - 10 40 - 10.12 |

6- Enter mobile OTP or email OTP then press continue

| Ele Edit Year Highing Boo | onnaki feoli"Hela            | and the second second se |                                               |                                                                                                    |        | 0     | D -   | 1   |
|---------------------------|------------------------------|----------------------------------------------------------------------------------------------------|-----------------------------------------------|----------------------------------------------------------------------------------------------------|--------|-------|-------|-----|
| Email:Sent (t)            | 🗶 🧕 @Govin   a-farma         | ×                                                                                                    |                                               |                                                                                                    |        |       |       |     |
| € → ሮ @                   | 😨 🚔 =0 imper/leforma.nici    | n.                                                                                                    | 🖾 🕁                                           | Q, Search                                                                                                    | *      | In ID |       | Ξ   |
| O Meet Vieter O Web Six   | ce Gallery 📕 Getting Started | 10                                                                                                    |                                               |                                                                                                    |        |       |       | -   |
| 0                         | Forms                        | V<br>If you want to upde                                                                                                    | ertfy OTP Details                             | INCK CONTACT US FAQS                                                                                                    |        |       |       |     |
| i, j, j                   | E-                           | Enter Your Mobi                                                                                                    | date on (Lighter Metho)<br>He OTP             |                                                                                                    |        |       |       | 1   |
| G                         | E                            | Please Enter OTP as                                                                                                    | et en +9000000625<br>OR/BOTH                  | f the Applicat                                                                                                    | ion    |       |       |     |
|                           |                              | Please Enter (TTP se                                                                                                    | nt an rsh'''''''''''''''''''''''''''''''''''' | san 13 services have been on o<br>line and manual, Dashboard an<br>mices. Auto forward to next in                                                                                                    |        |       |       |     |
|                           |                              | Diversity of the                                                                                                    | n Insentienskeln CONTRAC                      | AND A CONTRACT OF A CONTRACT OF A CONTRACT O |        |       |       |     |
| A 10                      | 0 0 8                        |                                                                                                    |                                               |                                                                                                    | Ð . 64 | ÷.    | 11:90 | ••• |

7- fill personal information (user name, emp code, desg and office name) office name is Please advise all of the officials of your department applying for new mail ids to select department from the drop down list

'STATE GOODS AND SERVICE TAX (SGST) - UPVAT - COMMERCIAL TAX, TRADE TAX - SALES TAX' Then fill organization information

| The Life See Harry Loomaki Toon tala                                                                                                    | the second second second second second second second second second second second second second second second s                                                                                                    |                      |                                                                                                    |                           |                  |      | - C.P. | 11.3m |
|----------------------------------------------------------------------------------------------------|----------------------------------------------------------------------------------------------------|----------------------|----------------------------------------------------------------------------------------------------|---------------------------|------------------|------|--------|-------|
| 🕐 (mail Sert (l) 🛛 📯 🧶 «Forms )                                                                                                    | Supert Compose X +                                                                                                    |                      |                                                                                                    |                           |                  |      |        |       |
| (←) + ♥ ✿ (♥) ♣ !!!!!!!!                                                                                                    | etermanicin in me                                                                                                    | (86%)                | Q Search                                                                                                    |                           | * 1              | n 10 | - 32   | - 75  |
| O Maximutat O Web Size Gallery 👹 Getting Ma                                                                                                    | atad                                                                                                    |                      |                                                                                                    |                           |                  |      |        |       |
| Service Service Servic | red a nam fram da<br>National Administra Carries (Cardinal)                                                                                                    |                      |                                                                                                    |                           |                  | .85  | •      |       |
| 2 Transfermentin -                                                                                                    | Personal With Corganizational Info                                                                                                    |                      | formation on the location                                                                                                    |                           |                  |      |        |       |
| A COMPANY OF                                                                                                    | RCHET DRIVADTAVA                                                                                                    |                      | DOOM IN                                                                                                    |                           |                  |      |        |       |
| Auffernmenter Kervines                                                                                                    | Administra -                                                                                                    |                      | Investi Ashili mus "                                                                                                    |                           |                  |      |        |       |
| < Characteristics and Territory                                                                                                    | +9/7007/099438                                                                                                    |                      | outerill?S_wisseturedBy                                                                                                    | yohanisisten.             |                  |      |        | - 12  |
|                                                                                                    | Telephone Humber(b)                                                                                                    |                      | telephone Humber(k)                                                                                                    |                           |                  |      |        |       |
|                                                                                                    | Alore tapeas positions process hits care and                                                                                                    | cont.                | your families on Sologie                                                                                                    | eess second like to an    | reactions        |      |        |       |
| <ul> <li>Errest (B)sprey</li> </ul>                                                                                                    | Designation. <sup>1</sup>                                                                                                    |                      | Bedar Your Official Address                                                                                                    |                           |                  |      |        |       |
| C AMERICA                                                                                                    | COMMERCIAL TAX DRIVIDE                                                                                                    |                      | OTHER OF COMMENDIA                                                                                                    | ER COMMERCIAL TAX VIBRUTO | CAND COMIT MACAR | 6    |        |       |
| and at Charge Inspector                                                                                                    | State where you are posted *                                                                                                    | District/ORy Norms * |                                                                                                    | Pin bode *                |                  |      |        |       |
| Mit Serves                                                                                                    | UTTAK PRADEM                                                                                                    | Dutkrove .           |                                                                                                    | 2080/61                   |                  |      |        |       |
| And the Designment                                                                                                    |                                                                                                    |                      |                                                                                                    |                           |                  |      |        | -     |
| U vacche vacche inicipant                                                                                                    |                                                                                                    |                      | Contraction of the local division of the local division of the loc |                           |                  |      |        |       |
|                                                                                                    | Internet in the second second s | - ====               | ALL REPORTED FOR THE REPORT OF THE REPORT OF THE REPORT OF THE REPORT OF THE REPORT OF THE REPORT OF THE REPORT                                                                                                    |                           |                  |      |        |       |
| 💿 🖉 🔄 💽 😖                                                                                                    | 📕 🧑 🖳 🔚                                                                                                    |                      |                                                                                                    |                           | 111 (C.)         |      | 11.02  |       |

8- Email id of Reporting / nodal / forwarding officer is zonal additional commissioner email id like (.....@nic.in) after fill all information them submit

| He fat Yew History Book                                                                                                    | tmarks  | Inde Hels                                           | والمتعادين والمساد         |                   |                  |                          |                     | 5      | a Cr | ×., |
|----------------------------------------------------------------------------------------------------|---------|-----------------------------------------------------|----------------------------|-------------------|------------------|--------------------------|---------------------|--------|------|-----|
| Ernali Sert (1)                                                                                                    | ×       | 😫 e-Forms   Support, Component 🗙 🕂                  |                            |                   |                  |                          |                     |        |      |     |
| € → @ @                                                                                                    | Ð       | A https://#forms.nicin/profile                      | (90%)                      | ··· 🖾 🕁           | Q, Search        |                          | ¥                   | IN E   | 3 8  | =   |
| O Most Visited O Web Sice                                                                                                    | Gallery | Getting Stated                                      |                            |                   |                  |                          |                     |        |      |     |
| Service Service Servic | ų.      | HE SAGNY AND SHE DWOON                              |                            |                   |                  |                          |                     | 1      | Q    | )   |
|                                                                                                    |         | Organization Category*                              | Stote *                    |                   |                  | Department *             |                     |        |      |     |
| DonHocarda                                                                                                    |         | State                                               | Uttor Prodosh              |                   | •                | STATE GOODS AND SERV     | ICE TAX SOST-UPWAT- |        |      |     |
| <ul> <li>MyRequest.</li> </ul>                                                                                                    |         | Reporting/Nodol/Yorwarding Officer Entail*          |                            | Reporting         | j/Nodal/Vorward  | ting Officer Name *      |                     |        |      |     |
|                                                                                                    |         | etttraju-up@nic.in                                  |                            | Joint C           | ommissioner CT   | UP                       |                     |        |      |     |
| OUR SERVICES                                                                                                    |         | Enter Reporting/hoda/Perwording.Officer Email (egra | losys@excare]              |                   |                  |                          |                     |        |      |     |
| Authentication Service                                                                                                    | *       | Reporting/Nodol/Forwarding Officer Mobile *         |                            | Reporting         | /Nodal/Forward   | ling Officer Telephone * |                     |        |      |     |
| <ul> <li>Transformation and the Soundary</li> </ul>                                                                                                    |         | 7236004607                                          |                            | 662227            | 25198            |                          |                     |        |      |     |
|                                                                                                    | -       | Reporting/Nodal/Forwarding Officer Designation      | 21                         |                   |                  |                          |                     |        |      |     |
| 17 DAS Services                                                                                                    |         | ADDITIONAL COMMISSIONIS OF 3                        |                            |                   |                  |                          |                     |        |      | ÷   |
| 👼 tmail (@gov)                                                                                                    |         |                                                     |                            |                   |                  |                          |                     |        |      |     |
| A surface                                                                                                    |         | I declare that my Reporting/Nodal/Forwardin         | g Officer belongs to the s | ame Ministry/Dep  | partment from v  | which i belong.          |                     |        |      |     |
| al PCharge Requests                                                                                                    |         | NOTE: • #any "PSu/Ministry/Department               | " needs to be added, plo   | ose sond the deta | ils to eterms[et | l]nie[det]in             |                     |        |      |     |
| 🎰 SMS Service                                                                                                    |         |                                                     |                            |                   |                  |                          |                     |        | 1    |     |
| SMTP Geneway                                                                                                    |         |                                                     |                            | 50001             |                  |                          |                     |        |      |     |
| 🛛 updata Matala in[giga                                                                                                    | w)      |                                                     |                            |                   |                  |                          |                     |        |      |     |
|                                                                                                    |         |                                                     | _                          | _                 | _                |                          | V.C.I.              | _      | CVER |     |
| 🗿 (ð 📋                                                                                                    | 0       | 🧕 🖊 🧿 🕮 🔠                                           |                            |                   |                  |                          | 81 - P.S            | D 40 . | 114  | 5   |

9 - On left side column press Email(@gov) and

| Service Held                                                     |                                    |                         |                             |                    |                            |
|------------------------------------------------------------------|------------------------------------|-------------------------|-----------------------------|--------------------|----------------------------|
| A https://aforma.nicin/incw/UserData                             |                                    | ···· 🐨                  | Q Search                    |                    | ± IN 60 @                  |
| Catting Statud                                                   |                                    |                         |                             |                    |                            |
| NIC TREE que fam de<br>National Information Carme                | an teoristi                        |                         |                             |                    | 16. ROHET INVARTAVA 🧖      |
| Deer POHIT SRIVASTAVA,<br>Number (For sing going of doubt, You ) | uan was "KWRE & CURPY" option to r | nonecol with other also | whateves for tracking the s | torus of the range | ent, yes "WACK" option.    |
| Total                                                            | Todawa                             |                         | otal                        |                    | Total                      |
| User Requests 0                                                  | Fending Request                    | 0                       | ending Requests             | 0                  | Completed Requests         |
|                                                                  |                                    |                         |                             |                    |                            |
| General Filters                                                  | Total Pending Requi                | sut                     |                             |                    |                            |
| 3                                                                |                                    |                         |                             |                    |                            |
| No Request Available                                             | thow = a entries                   |                         |                             | Search             | The platford fields, files |
|                                                                  | App M                              | tmail                   | Stoffue                     | Date               | 4 Actions                  |
|                                                                  |                                    |                         | No duto cresilabio in tabi  | 4                  |                            |
|                                                                  | Shawing 0 to 0 of 0 antrias        |                         |                             |                    | matter has                 |
|                                                                  |                                    |                         |                             |                    |                            |
|                                                                  |                                    |                         |                             |                    |                            |
|                                                                  |                                    |                         |                             |                    |                            |
|                                                                  | Conserved Available                |                         |                             |                    |                            |

## 10- Press ok and fill email form

| ← → C © © 0 a<br>0 Met Refer Q Wet Northing @<br>Second Second | Michael States                                                                 |                                                                                                    | 0 \$ Q. Seet.                                                                                  | *****              |
|----------------------------------------------------------------------------------------------------|--------------------------------------------------------------------------------|----------------------------------------------------------------------------------------------------|------------------------------------------------------------------------------------------------|--------------------|
| 🧇 Forms 😑                                                                                                    | NIC of the Barrier                                                             |                                                                                                    |                                                                                                |                    |
|                                                                                                    | eforms                                                                         | ecce Hote:<br>• des(fex) users should click beer subariptian form                                                                                                 | ni only ta                                                                                     |                    |
| Plannin -                                                                                                    | General Budon conjustion F                                                     | Control/State government users should click on 5     subscription form only to create the Ds.     HOS users from any institute should click on HOS     Term only. | ings/but                                                                                       |                    |
| A commencement                                                                                                    | ) importationplan<br>S institue attemp                                         | 17.383t                                                                                                    | ()                                                                                             | atas 🗇 Anal Astara |
| P mineral<br>P instance                                                                                                    | Statistic data Separation D                                                    | al (Marin Arr and Strang)<br>Land                                                                                                    |                                                                                                |                    |
| A settor<br>A reception<br>and reception                                                                                                    | Type of Sand II "Server Mand<br>3." And over (otherwalking)<br>Deep of Server" | ) agalantar war faithad radiosiliathar aang                                                                                                    | C) w office offices<br>Table CT Setsore & Jack of Legity                                       |                    |
|                                                                                                    | treat and a potences                                                           | enand Maximum al                                                                                                    | Imployee Description ?<br>Ib description (Consistent C) and<br>and (Construct Construct C) and | 1 Jugar 1 10 Mg    |

11- Select Single Subscription,

Then Select For self,

Then Select mail user

Fill details like Date of birth, date of retirement and preferred email address and also alternative preferred email address.,

Format of email id is ajay.2311972@up.nic.in (name.dateofbirth@up.nic.in)

Then press preview and submit button

| He Lis Ine infuty Boutstands I    | 248 (199)                                                                                                    |                                                           | - PT1 100000 - 100     |
|-----------------------------------|----------------------------------------------------------------------------------------------------|-----------------------------------------------------------|------------------------|
| Count fore bit K                  | 😻 e Fairra ( Naport Companie 🗙 🕂                                                                                      |                                                           |                        |
| (+ + C @ 9                        | a musi/whome-sicily-final_index source                                                                                | • 🕲 🏠 🔍 issum                                             | * * * * * *            |
| O Most Vester O Web likes Gallery | Getting Started                                                                                                    |                                                           |                        |
| Serms =                           | MIC AND AND AND A COMMENT                                                                                             |                                                           | n other service and 👨  |
|                                   | (i) For Sold (i) For Office Liner(Where yes, ore passive)                                                             |                                                           |                        |
| g2 Instruction →<br>→ Nytheased   | Type of Mail (b + (mon Man)                                                                                           | ) 🔄 anothernantificate of expery*                         |                        |
| COLUMN SAME (STATE)               | 23-08-1812                                                                                                    | 31-04-0012                                                |                        |
| Aufter faction bereine<br>Sowo    | Inmail address profemence: *                                                                                          | thrypicyce Description: *                                 |                        |
| < Detter of lawses                | Austra Beaux     O Designation/Office Issued by                                                                       | Beed/Psc Official     Generative                          | Full, Suggeore Shaffin |
| 17 Distancion                     | Professed Tread Address (Clarke erral address guitalines )*                                                           | Performed Dreatl Address 2 Obefor erroril editioner (p.i. | rhalt-say)+            |
| anne (pps)                        | unter 20000-1200 graphene in interespinan her interespinan<br>neter 20000-1200 graphene interespinan her interespinan | rofel 200002 (k.p. pederic constitute for creation        | Skus-gev in            |
| A meter                           |                                                                                                    | timer Captohan                                            |                        |
| A Victory Inquis                  | Copiertes +3Kp.ug O                                                                                                   | rimum                                                     |                        |
| Stati Incluine                    |                                                                                                    |                                                           |                        |
| SHIP Ormovity                     |                                                                                                    |                                                           | 1.00                   |
| C taxaan taxaa v(page)            | Presidence of                                                                                                    | and Turker of                                             | 9                      |
| 3 A TT 0                          | 👜 😕 🤭 🔟 📓                                                                                                    |                                                           | 01 - * - 0 1 - 1140    |

| Contraction of the Institute of the Institute of the Inst | Service Support Component X                   |                      |                        | CONTRACTOR OF            |      |                  |   |
|----------------------------------------------------------------------------------------------------|-----------------------------------------------|----------------------|------------------------|--------------------------|------|------------------|---|
| -> C* 🔂                                                                                                    | 🖉 🚔 https://aforma.nic.in/Email_registration  |                      | 969 5                  | Q Search                 |      | 7 IV CD 4        | Ŕ |
| est Vieter 🖨 Web Sice                                                                                                    | Gallery 📵 Gatting Started                     |                      |                        |                          |      |                  |   |
| Forms                                                                                                    | Preview                                       |                      |                        |                          | - 0. | - agur tenagrana | 2 |
| Coverante,                                                                                                    | Single User Subscription Form                 |                      |                        |                          |      |                  |   |
|                                                                                                    | Personal Information                          |                      |                        |                          |      |                  |   |
|                                                                                                    | Name of Applicant *                           | Designation *        |                        | Emplayee Code            |      |                  |   |
| Automatica Second                                                                                                    | POHIT SEVASTAVA                               | COMMERCIAL TAX       | COFICER                | 0003001                  |      |                  |   |
| (IDMP)                                                                                                    |                                               |                      |                        |                          |      | 1000 C 1000 C    |   |
|                                                                                                    | Officer Address                               |                      |                        |                          |      | appres allers    |   |
|                                                                                                    | Posta Address -                               |                      |                        |                          |      |                  |   |
|                                                                                                    | OTHER OF COMMISSIONER COMMERCIAL TAX VIE      | HUTE KHAND COMPLEXES | SAPLOCANOW             |                          |      | 2000)            |   |
|                                                                                                    | Shate where you are posted *                  | District *           |                        | Pin Code *               |      |                  |   |
|                                                                                                    | UTTAK PRADESH                                 | lucinos              |                        | 129090                   |      |                  |   |
| Provingi Repaints                                                                                                    | Telephone Namber (O)                          |                      | Totephone Number (9)   |                          |      |                  |   |
|                                                                                                    | Tetar Langrana (Lenna (1)) [[1111111] (11116) | oul.                 | Total Tangetical Maria | e(i() tim cost-tuiteani) |      |                  |   |
|                                                                                                    | Mobile *                                      |                      | E-mail Address *       |                          |      |                  |   |
|                                                                                                    | +980000008525                                 |                      | rohitti72_arivestove@  | yahaoloalin              |      |                  |   |

Tick I agree button then submit

| Ele Edit Year Higting Bo | sonnunt) fecht Hele                                          | the second second second second second second second second second second second second second second second s |                                | CHD:                                     |
|--------------------------|--------------------------------------------------------------|----------------------------------------------------------------------------------------------------|--------------------------------|------------------------------------------|
| Errad: Sent (t)          | 🗙 🧐 = Farma   Support, Component 🗙 📑                         |                                                                                                    |                                |                                          |
| € → C @                  | 😨 🚔 https://afterna.nican/Ensel_registration                 | (WW) ···· 🖾 🏠                                                                                                  | Q. Search                      | ± IN 63 @                                |
| Mest Vielet     Ø Web Si | ce Galery 🧶 Gatting Started                                  |                                                                                                    |                                |                                          |
| Forms                    |                                                              |                                                                                                    |                                | - A ADAT DESAUTANA                       |
|                          | Single User Subscription Details                             |                                                                                                    |                                | 14.7                                     |
|                          | For Self For Other User(Where you are posted)                |                                                                                                    |                                |                                          |
| 27 Conversión            | Type of Moli ID                                              |                                                                                                    |                                | 8 Support Traffs                         |
|                          | Moliusr (with molibos)     O Application user     path)      | without mail book office- 🕓 👳                                                                                  | office-aritania                | inn)+                                    |
|                          |                                                              |                                                                                                    |                                |                                          |
| (DAP)                    | Date Of Seth                                                 | Date Of Retarament/Date of exper                                                                               | 7                              | 1                                        |
| < transition unitere     | 22-00-072                                                    | 3+00+31332                                                                                                    |                                |                                          |
|                          | Email address preference.*                                   | Employee Description:                                                                                          |                                |                                          |
| (B) Sections)            | Name Based     Orsignation/Office based id                   | 🕢 Gov(Psu Official 🔘 O                                                                                         | onsultant 🔅 FMS Support Staffs |                                          |
| 25 willion               | Preferred ErnsE Address I (Refer ernali address guidelines.) | Proformal Ernall Address 3 (Notor                                                                              | email oddressi guidešnes ) *   |                                          |
| d Prospitation           | next230073(Dupgevin                                          | Hels1230672@Appges.it                                                                                          |                                |                                          |
| ·                        | Imprise to Terms and Conditions                              |                                                                                                    |                                |                                          |
| a ladif Galasetti        |                                                              |                                                                                                    | -                              | and Changes                              |
| D Annie Land Car         |                                                              |                                                                                                    | Sall Sutanin Clines            | -                                        |
|                          | Designed                                                     | and Developed By Menninging Division                                                                           | tern HAC 2020 in strange       |                                          |
| 🧐 🙆 🔛                    | i 💿 🚳 📕 🧊 💷 📓                                                |                                                                                                    |                                | El • • • • • • • • • • • • • • • • • • • |

# Press yes

| Ele Edit View Highing Book           | mark Look Hela                            | 1000                         |                   | And the second second se |                          | 0         | D X   |
|--------------------------------------|-------------------------------------------|------------------------------|-------------------|----------------------------------------------------------------------------------------------------|--------------------------|-----------|-------|
| Ernal: Sent (t)                      | 🗶 🧐 = Forms   Support, Component 🗙        | +                            |                   |                                                                                                    |                          |           |       |
| € → € ₽                              | 🖉 🔒 https://aforma.nicin/Email_reg        | 10111000                     |                   | (m) ··· 🗟 🏠                                                                                                    | Q, Search                | ¥ IN (17) | ⊕ Ξ   |
| O Most Visited O Web Sice            | i Gallery 📵 Getting Started               |                              |                   |                                                                                                    |                          |           |       |
| S Forms                              | -                                         | -                            | 1.11              |                                                                                                    | 7                        |           | o *** |
|                                      | Single User Subscription Details          | Reporting/No                 | oda∜Forwordin     | g Officer Details                                                                                                    |                          |           |       |
|                                      | 🕞 For Self 👘 🕞 For Other Veer(            | We are sending<br>up@nis.in) | g your request fo | r appreval to email address (etithqla-                                                                                                    |                          | Name and  |       |
|                                      | Type of Moli Kr.*                         | Hame                         | John Come         | Number of UP                                                                                                    |                          |           |       |
| C. 10 (Sector)                       | Mail user (with mailbox)                  | tmail                        | ormaticap         | dinicia)                                                                                                    | e-sriianka               | August 1  |       |
|                                      | TOWNOND P. C.                             | Mobile:                      | +01003000310      | 430                                                                                                    |                          |           |       |
| 24 Augustantin and                   | Date Of Sitts                             | Are you sure, y              | ou want to proce  | ed?                                                                                                    |                          |           |       |
| <ul> <li>instalas istaras</li> </ul> | 28-00-1872                                |                              |                   |                                                                                                    |                          |           |       |
|                                      | Ernali addinus prefurences                |                              |                   | Ho. (Ven                                                                                                    | TOM C FMS Support Stoffs |           |       |
|                                      | Posterred Ernoll Address 1 (Refer ornalis | adamata maidaline            | -) <b>*</b>       | Professed Errozi Address 3 (Beller on                                                                                                    | (netilebises)            |           |       |
|                                      | ned 200012(Basses) n                      | and a strength of            | -                 | Hotel 2005/2004 pages in                                                                                                    | and the second second    |           |       |
|                                      |                                           |                              |                   | States and the second                                                                                                    |                          |           |       |
|                                      | P Tagree to Terms and Conditions          |                              |                   |                                                                                                    |                          |           | 1     |
|                                      |                                           |                              |                   |                                                                                                    |                          | n - C     |       |
| O meriodo do                         | -                                         | _                            | California (      | and barrene of the Manufacture Discovery                                                                                                    | Citers                   |           |       |
| <b>1</b> 10 😭                        | 0 0 1 0                                   |                              |                   |                                                                                                    |                          | 8.000     | 11.11 |

Press final submit

| → C Ω & eform                                                                      | nicin/e_sign Q & 🛪 🖯                                                                                                    |
|------------------------------------------------------------------------------------|----------------------------------------------------------------------------------------------------|
| <u> §Forms</u>                                                                     | Comme and an analysis of the second design of the second design                                                                                                    |
| Doublooands -                                                                      | Form Submission Type                                                                                                    |
| Cull schooles.<br>Aufhentiootion Services<br>((Day)<br>Classification Las Services | Please salest any to proceed:                                                                                                    |
| (7 046 Services)                                                                   | Proceed monucly by uproceing the scorned Copy?     Type: other update you of these transmissions are presented for and without the presented of the real without the presented of the real without the real without the real without the presented of the real without the presented of the real without the real without the presented of the real without the real without the real w |
| 🖣 is carolide gedroeize<br>2 innelijion                                            | 🛩 Fines Success                                                                                                    |
| SMS Service<br>SMIP Outpokey                                                       |                                                                                                    |
| update Mable in(g)gov)                                                             | BER STRAND                                                                                                    |

#### note the registration number

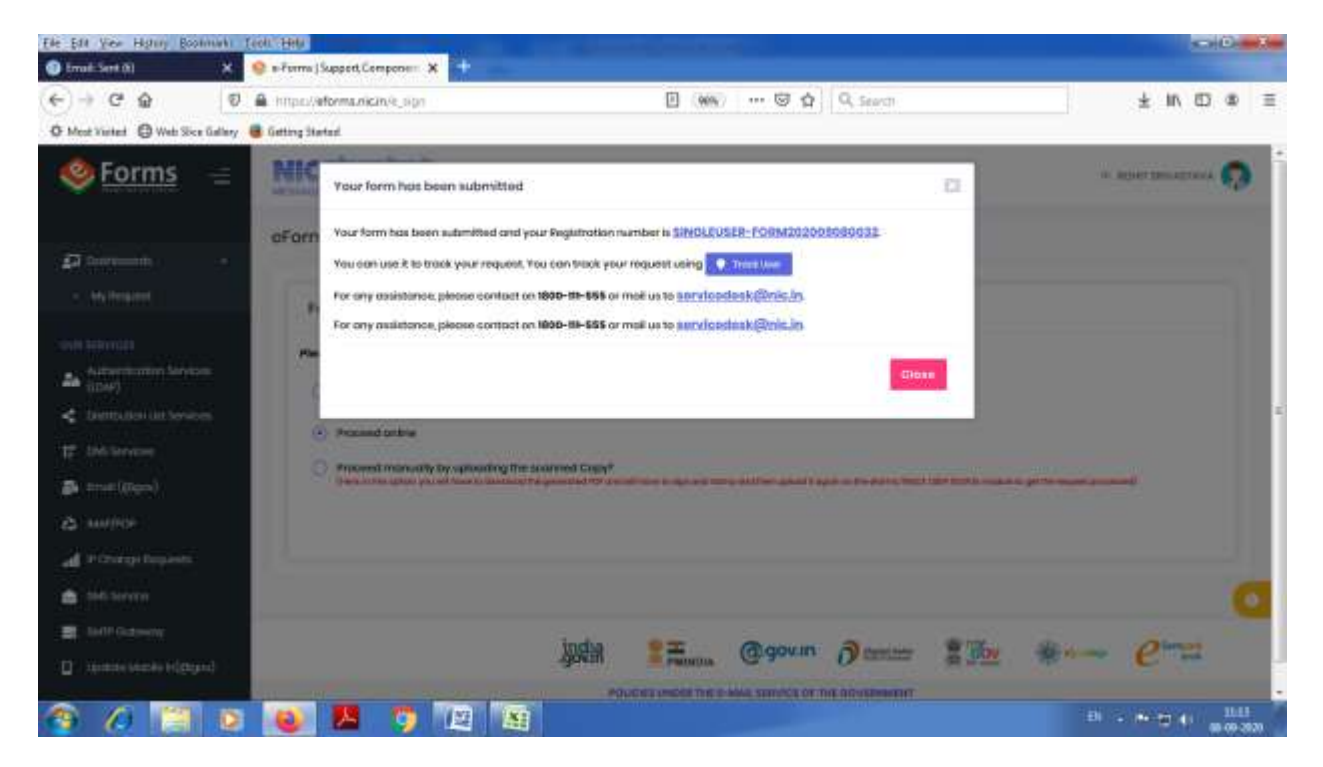

# Process flow of Reporting / nodal / forwarding officer

Open web page <a href="https://eforms.nic.in/">https://eforms.nic.in/</a>

press ok

press login

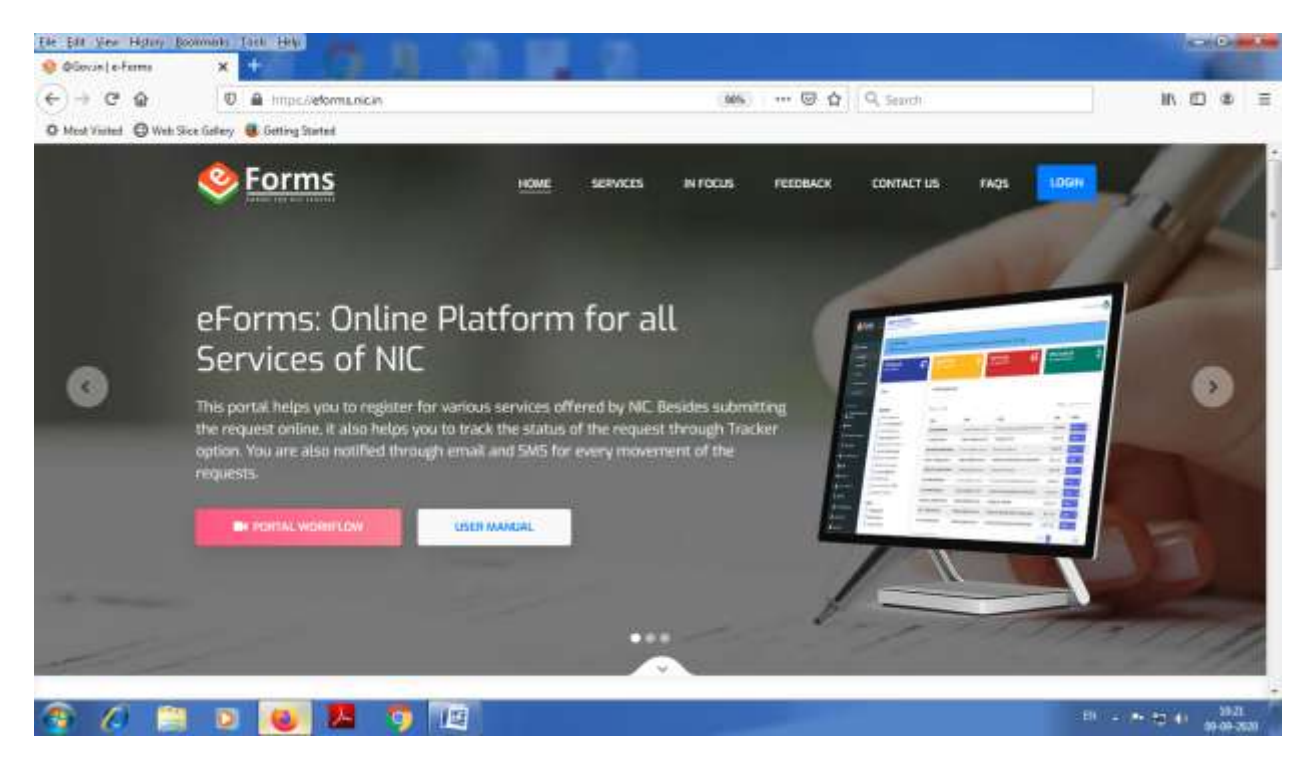

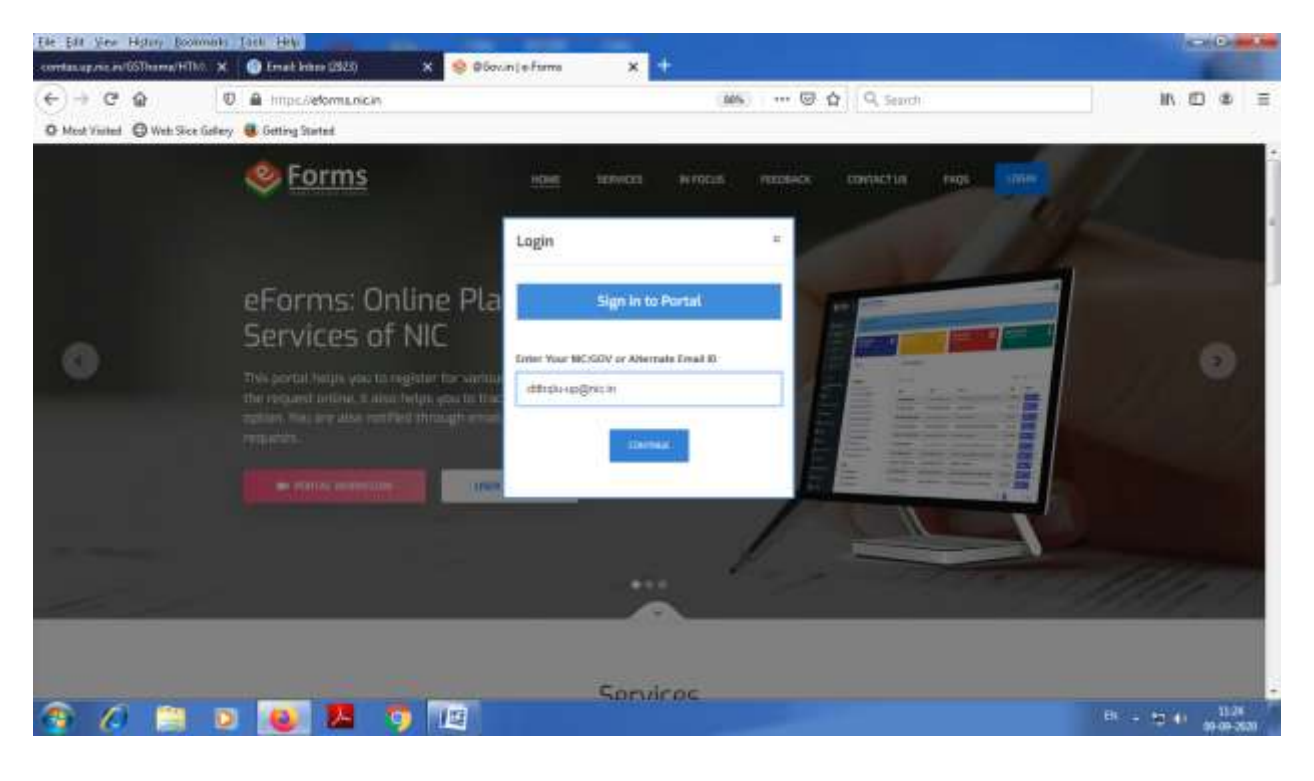

Enter email id of official zonal additional commissioner email id like (.....-up@nic.in) then press continue

#### Enter password and enter captcha then press continue

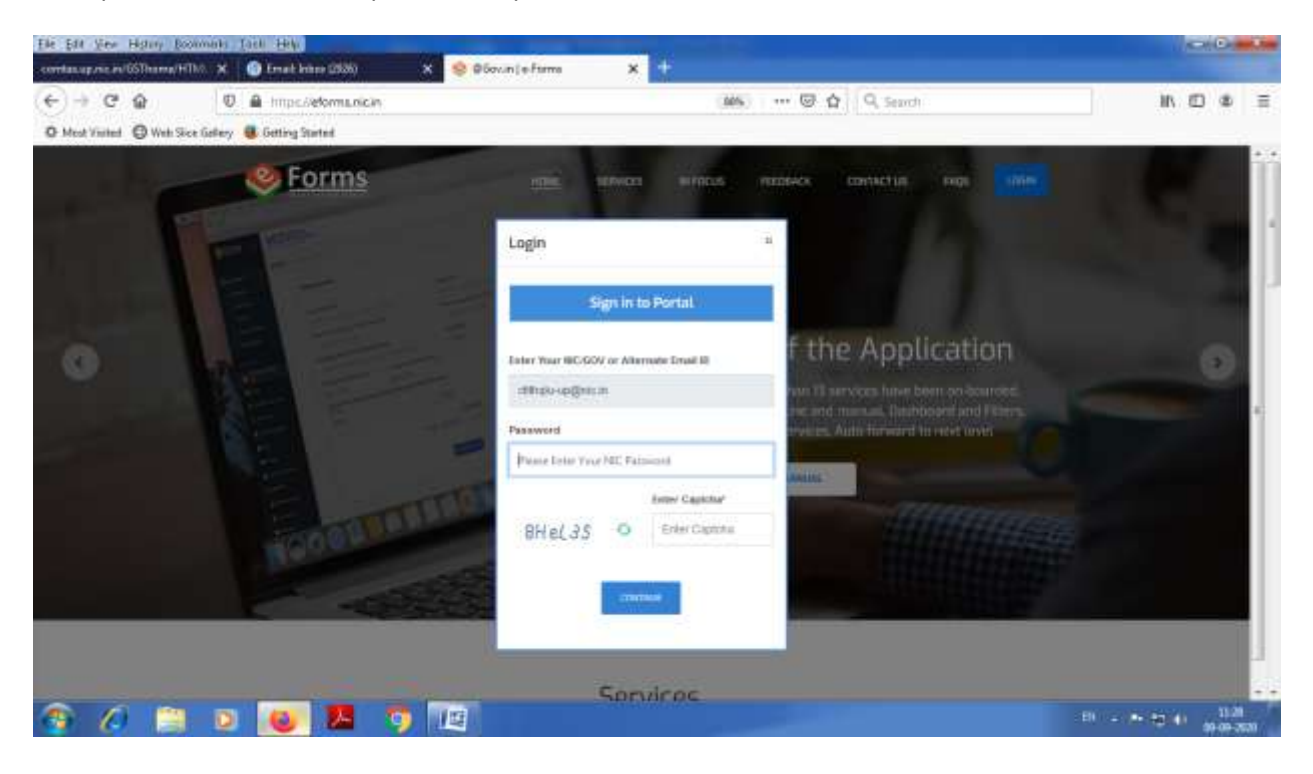

## Enter OTP then press continue

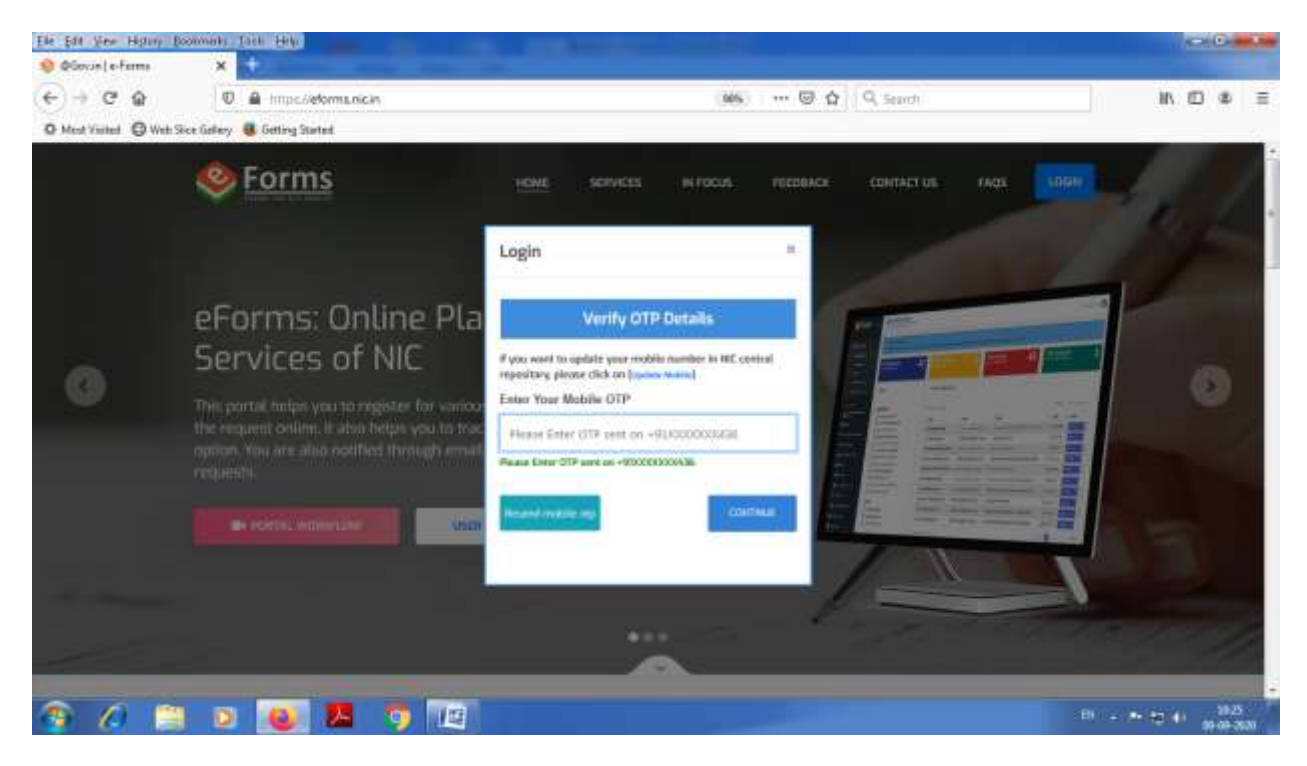

New page open

### Click on total pending request

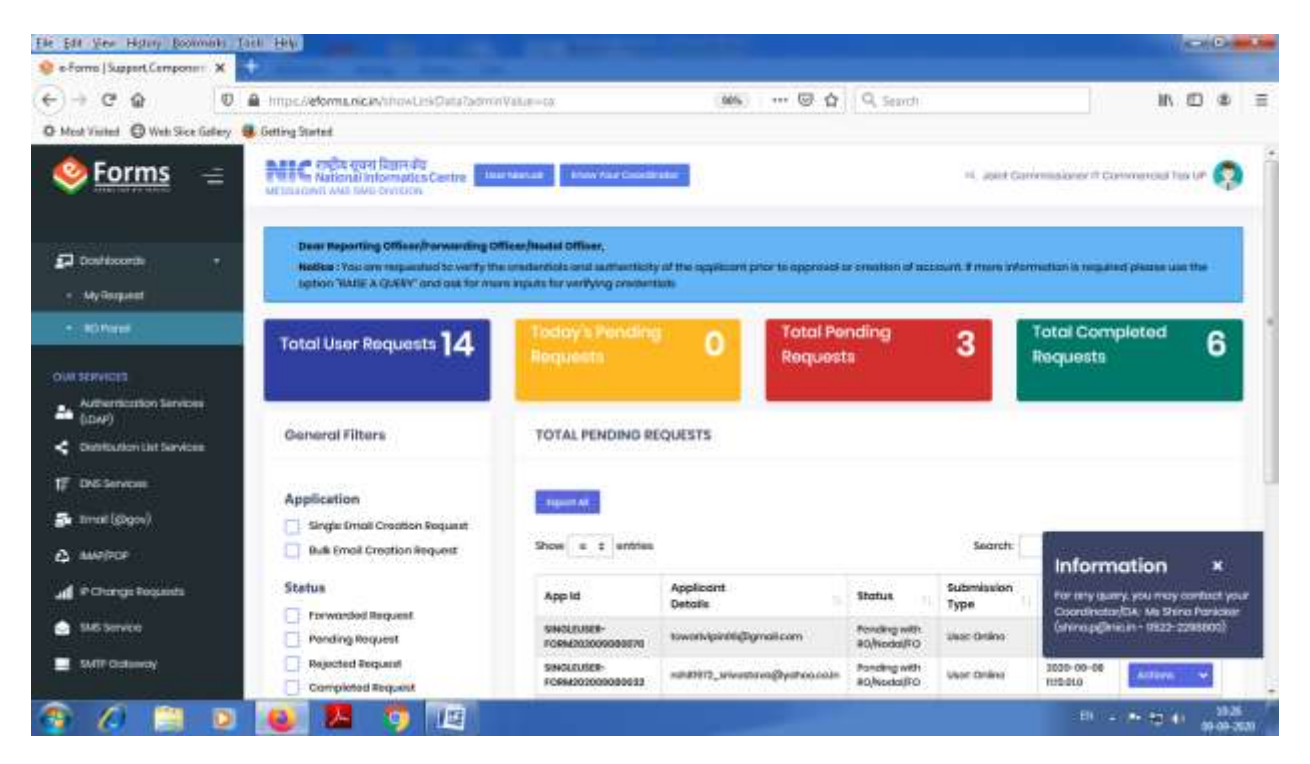

#### Take action on application id

#### Ele Edd View History Boolimaits Taxle Hele -🧐 e-Forme | Support, Component 🗙 📑 € → C @ A https://eforma.okcin/showLinkData?adminValue=co 145 ... @ 1 9. Search IN ED & E O Mest Visited O Web Sice Gallery 🖲 Getting Started MIC Induced Render 🥹 <u>Forms</u> 😑 🗉 and Carrelaisee II Correlation II 😭 **Total Completed** Total User Requests 14 Total Panding Requests 3 6 Requests Destención TOTAL PENDING REQUESTS General Filters Application Income Authenticolion Sarvives Single Emul Creation Acquest Show is 2 protest Charloutien unt Terricon Dult Errall Creston Request Secrete 1 DVD Services Status Applicant Details Subre Typo 400.00 1103.0 Date Actions Farwarstool Respuest Trust (Bloov) SHOLDUSZR-FORMOLOUSZR-Pending with Int/Nodol/YO 2020-09-00 0.502200 -Ponding Request shiphold@igmail.com Meet Orderse A swetter Topoted Request INVOLUCION Pending with #C/No.30/10 1010-29-00 116.81.8 rotatelitz, www.salavadbyohec.co.in Masi: Online Coroptoted Replanet Pithongs Repairs UNIXALUSE-Penaliting with Inc.Readou/PO 888-88-04 1932520 Unit Driften real and give all real cores Query Raise a Miterita O Query Baland the-englise star Sorthea T SMP Schewoy O Query Arewand I update weblie vejbigov 👬 VINi Sarrina 0 15 EI - P- 40 (4) 500 <u>المر</u>

#### Click on action tab

Now nodal officer can approve or reject after verifying the details of the user by clicking on App id

| lie Edit View History Bookmarks  | Total Help                              | -                                                                                                    | and the second second       |                              |                            |                         | 1                     |                 |   |
|----------------------------------|-----------------------------------------|----------------------------------------------------------------------------------------------------|-----------------------------|------------------------------|----------------------------|-------------------------|-----------------------|-----------------|---|
| 🔮 e-Forms   Support, Component 🗙 | +                                       |                                                                                                    |                             |                              |                            |                         |                       |                 |   |
| € → ୯ @ 0                        | A https://eforms.nicar/showLinkData?adv | On Value=co.                                                                                                    | aas ©                       | 4 9 Search                   | nē.                        |                         | III E                 | 3 @             | - |
| O Mest Visited O Web Sice Galaxy | Cetting Started                         |                                                                                                    |                             |                              |                            |                         |                       |                 |   |
| <u> § Forms</u> =                | NIC ridu and hands                      | Test for London                                                                                                    |                             |                              |                            | <                       | ner 9 Contemposat For | er 👩            | • |
| Destaced -                       | General Filters                         | TOTAL PENDING REQ                                                                                                    | UESTS                       |                              |                            |                         |                       |                 |   |
| < Ny Republic                    | Application                             | Concession in the local division of the local division of the loca |                             |                              |                            |                         |                       |                 |   |
| n Mildene                        | Imgis Errolf Croution Request.          | C. Constant of the                                                                                                    |                             |                              |                            |                         |                       |                 |   |
| The second of                    | Dulk Drvall Creation Request            | Show a 2 antifes                                                                                                    |                             |                              |                            | beendh                  |                       |                 |   |
| 24 Advertication Services        | Status                                  | Appist                                                                                                    | Applicant<br>Details        | Statue                       | Builtennin silann<br>Typet | Gute                    | Actions               | -2              |   |
| < Distribution with Territoria   | Porcking Respace                        | 100011388-<br>FOIMUS200000070                                                                                                    | taxorivpedt@genduam         | Penaling with<br>#0/Nodol/Y0 | User Orders                | 3910-29-09<br>9.09.26.0 | Arrest 11 W           |                 |   |
| 17 Dell'Services                 | Pojected Request                        | INVOLUTER-                                                                                                    | odd#22_stivesteve@yohescoin | Pending with<br>Robodo/VD    | Mer' Drikve                | 2020-09-00<br>9.55.81.8 | 4000 *                |                 |   |
| 🖓 trutigger)                     | Compressions                            | underingin-                                                                                                    | manuficententan             | Pending with                 | User Drive                 | 309-20-04               | Artist                |                 |   |
| 4 emptor                         | Query Raise                             | -                                                                                                    |                             | - addressed to               |                            |                         |                       |                 |   |
| P Charge Requests                | Cuary Answered                          | Money to 197 percent                                                                                                    |                             |                              |                            |                         | Contra Ba             |                 |   |
| a this territor                  | built Day hit late brage                |                                                                                                    |                             |                              |                            |                         |                       |                 |   |
| THE DATE DISTANCE                |                                         |                                                                                                    |                             |                              |                            |                         |                       |                 |   |
| 🛛 Lepaste Matrie V((Dgov)        |                                         |                                                                                                    |                             |                              |                            |                         |                       |                 |   |
| rt V <sup>ast</sup> ania         |                                         | 1                                                                                                    | ndia 🔹 🚳                    |                              |                            | The all o               | - 0-                  |                 |   |
| 🤋 🖉 🚞 🖸                          | 🛛 🙆 🗷 🧿 🔟                               |                                                                                                    | exter = apacas CC           | and the second second        |                            | EN                      |                       | 1933<br>99-09-2 |   |

If nodal officer satisfied then approved the application

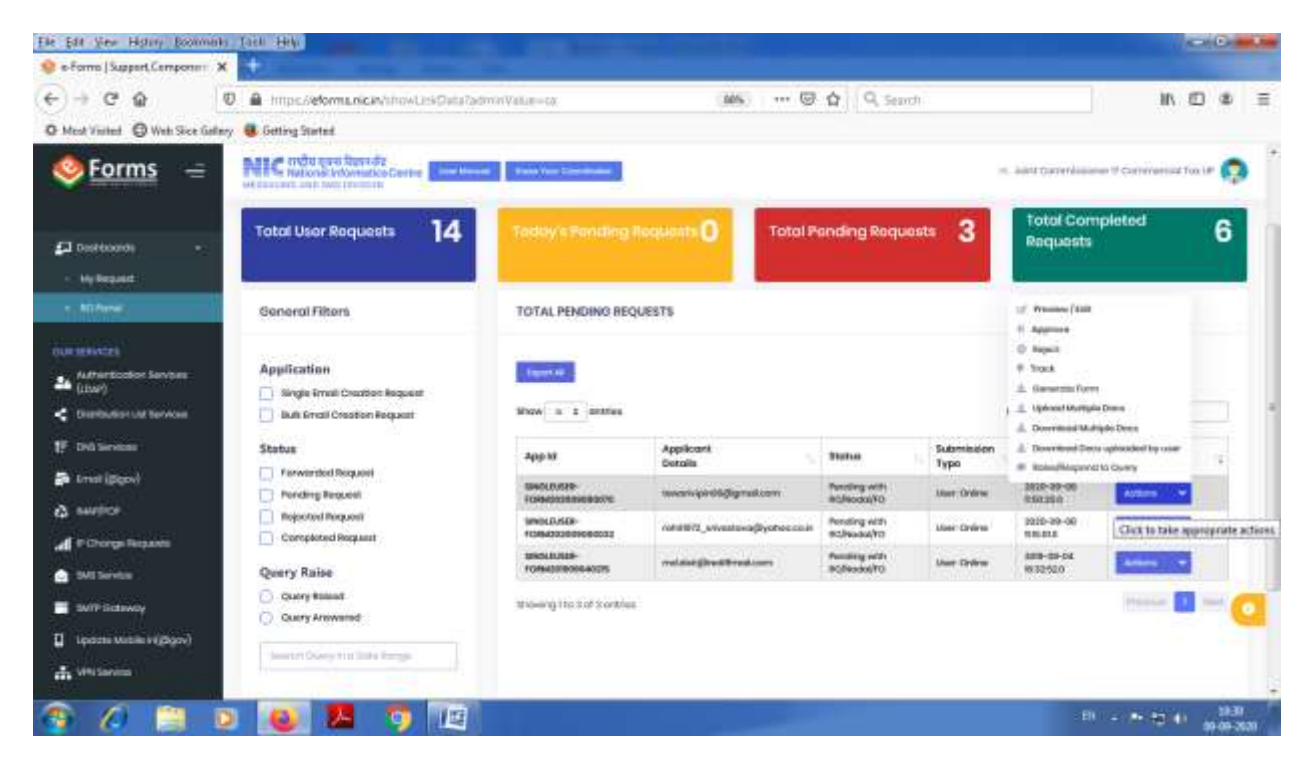

# Press continue

| File Edit View History Booliminits To                                                                                                    | in HV                                                       | a succession                      |                                       |               |             |                      | 1                  | - Or            |     |
|----------------------------------------------------------------------------------------------------|-------------------------------------------------------------|-----------------------------------|---------------------------------------|---------------|-------------|----------------------|--------------------|-----------------|-----|
| େ⇒ଙ୍କ ତ                                                                                                    | Impedeformanican/showLestQutaTed                            | minValue-co                       |                                       | Q Sear        | di î        |                      | IIV E              | <b>D</b> @      | Ħ   |
| O Most Visited O Web Sice Galaxy                                                                                                    | Getting Started                                             |                                   |                                       |               |             |                      |                    |                 |     |
| Serms =                                                                                                    | Preview for SINGLEUSER-FORM20200                            | 080070                            |                                       |               | 17          | Territ Carriel Incom | at A Colomanial Is | - 0             | ľ   |
| All Sections + + + + + + + + + + + + + + + + + + +                                                                                                    | o Sign the document with Apple     Delays if a second anime | 127<br>- Jahon Late and MC 1 - 14 | d ddy, yw fog dwyn o gwant afwr ollar | a and and     |             |                      |                    |                 |     |
| The second second secon |                                                             |                                   |                                       |               |             | outo                 | Acitana            |                 | I   |
| Contractor in Contractor                                                                                                    | 1                                                           |                                   |                                       |               | Clines      | 2010-00-00           |                    |                 |     |
| U Dilloren                                                                                                    | D Required Required                                         | insis frether                     | order, stores dyster.                 | Annual and a  | Mart States | 1010-00-00           | Planet and         |                 |     |
| (appl) (test                                                                                                    | E contraction                                               | anni Dolla-                       | manage-stration -                     | Summer of the | time thinks |                      |                    |                 |     |
| a more                                                                                                    | O Outry himse                                               |                                   |                                       |               |             |                      | -                  |                 |     |
| of Completeness                                                                                                    | C - Courty Armound                                          | Print of the second               |                                       |               |             |                      |                    |                 |     |
| a this sector                                                                                                    |                                                             |                                   |                                       |               |             |                      |                    |                 |     |
| a internation                                                                                                    |                                                             |                                   |                                       |               |             |                      |                    |                 |     |
| 1 (pression states in equipse)                                                                                                    |                                                             |                                   |                                       |               |             |                      |                    |                 |     |
| (1) Weterson                                                                                                    |                                                             | 3                                 |                                       |               |             | LS TRACT             |                    | 4               |     |
| 😚 🖉 🗎 🖻                                                                                                    | 🥑 🔼 🧿 🔃                                                     |                                   | point & mana (25)                     |               |             | EI                   |                    | 1930<br>99-09-2 | 201 |

# Write remarks and press approve

| File Edit View History (Scottminit) | THE HELL            |                           |                            |                          |                    |              |                    |                   | 1000     | 0               |
|-------------------------------------|---------------------|---------------------------|----------------------------|--------------------------|--------------------|--------------|--------------------|-------------------|----------|-----------------|
| ↔ ♥ @ 0                             | A https://eforma.o  | <b>cav</b> howLisiQuia?ad | Smin Value – ca            | (205) @                  | 4 Q See            | rch.         |                    |                   |          | 8 3             |
| O Mest Visited O Web Sice Gallery   | Getting Started     |                           |                            |                          | _                  |              | _                  | _                 |          | -               |
| Service Forms =                     | NIC                 | Approve Action for Re     | g No. – WHOLIVSER- FORMAC  | 12009080070              |                    | -            | al and tariety     |                   | -6(101)* | 0               |
| 22.500000 ·                         | General Filture     | Ant Remorks               |                            |                          |                    |              |                    |                   |          |                 |
| <ul> <li>Hylespeed</li> </ul>       | Application         |                           |                            |                          |                    |              |                    |                   |          |                 |
| 1.4.10000                           | [] all final De-    |                           |                            | 1                        | line Approx        |              | and a              |                   |          |                 |
| 24 Advertisities Services           | Status              |                           |                            | Geinik                   |                    | Revenues .   | 3146               | Autoeta           | 11       |                 |
| < contractor tarbana                | C. Pilling Property | ante<br>E                 | Intellinger                | and spectral protocols   | Periodical and its | I amendation | 100-0-00<br>101-04 | -                 | -        |                 |
| U Distances                         |                     | É.                        | and prote-                 | (mild's also mulders and | Parking with       | State Trans  | ALD-00-08          |                   | -        |                 |
| 24 tent (pps)                       | Ti centerro est     | 4989 I                    | Research and Party         |                          | Parating with      | Iner States  | 100-00-04          |                   |          |                 |
| a more                              | Quary Raise         |                           |                            |                          |                    |              |                    | -                 |          |                 |
| d Plangthepere                      | C Charry Arrowsend  |                           | analong the start starting |                          |                    |              |                    |                   |          |                 |
| 1 244 Territor                      |                     |                           |                            |                          |                    |              |                    |                   |          |                 |
| 🗶 internations                      |                     |                           |                            |                          |                    |              |                    |                   |          |                 |
| U instantin engineer)               |                     |                           |                            |                          |                    |              |                    |                   |          |                 |
| The little landses                  |                     |                           |                            | da 📰 🙆                   | win am             |              | - 40               | - P"              |          |                 |
| 🌚 🖉 🗎 🖻                             | 🛛 🙆 😕               | <b>9</b>                  |                            |                          |                    |              |                    | 81 - <b>1</b> - 1 | 2 (4) ap | 1835<br>09-3531 |

# Press yes

| File Bill View Highery Bootman's Tank Hely                                                                                                    | A 10 10 1                                                                                                    |                                         |                                                                                                    |                                                                                                    |                                                                                                    |
|----------------------------------------------------------------------------------------------------|----------------------------------------------------------------------------------------------------|-----------------------------------------|----------------------------------------------------------------------------------------------------|----------------------------------------------------------------------------------------------------|----------------------------------------------------------------------------------------------------|
| (←) → C @ 0 @ http:                                                                                                    | c//eforma.nican/showUrsiData?adminVatu                                                                                                    |                                         | 9 5 🖾 🏠 🔍 Search                                                                                                    |                                                                                                    | IN ID & E                                                                                                    |
| O Mest Visited 🔘 Web Size Gallery 📵 Getting                                                                                                    | p Started                                                                                                    |                                         |                                                                                                    |                                                                                                    |                                                                                                    |
| Sector - Milda                                                                                                    | Do you really wish to approve o                                                                                                    | nal forward this Request (SNOLEV)       | ER-108M202508080276)?                                                                                                    |                                                                                                    |                                                                                                    |
| A Contract of Contract                                                                                                    | NOT OTHER ACCESSION OF THE STATE OF THE                                                                                                    | e unar behoro approving Hospoort (behou | main-fokusszkoletettő).                                                                                                    |                                                                                                    |                                                                                                    |
| a sector and the sector of the sector of the | allow a                                                                                                    |                                         |                                                                                                    |                                                                                                    |                                                                                                    |
| A STATE OF A STATE OF  |                                                                                                    |                                         | Illevel Approvel                                                                                                    | And and a second second | Sec. 1                                                                                                    |
|                                                                                                    | and the second second sec | and an other states                     | terreter States of                                                                                                    | Same and the second second sec | -                                                                                                    |
| 10 Sectores                                                                                                    |                                                                                                    |                                         | and a second second sec | Sectors with                                                                                                    | Terrare and the second second se |
| A fairs Or                                                                                                    |                                                                                                    |                                         |                                                                                                    |                                                                                                    |                                                                                                    |
| A personal (personal)                                                                                                    |                                                                                                    |                                         |                                                                                                    |                                                                                                    |                                                                                                    |
| a                                                                                                    |                                                                                                    |                                         |                                                                                                    |                                                                                                    |                                                                                                    |
|                                                                                                    |                                                                                                    |                                         | Enter Capilla Bar                                                                                                    | -                                                                                                    | - P                                                                                                    |
| 😨 🖉 🚞 📵 🔞                                                                                                    | N 💆 🦈 💷                                                                                                    |                                         |                                                                                                    | EN                                                                                                    | - P- 90 (4) 5837<br>99-09-3531                                                                                                    |

Application move to commercial tax admin for creation email id and press ok

| Ele Edit View History Boolimails Table 1                                                                                                    |                                | and the second                                                                              | and the second second                                                                                                    |                  |                     |           |         |        | 0    |   |
|----------------------------------------------------------------------------------------------------|--------------------------------|---------------------------------------------------------------------------------------------|----------------------------------------------------------------------------------------------------|------------------|---------------------|-----------|---------|--------|------|---|
| ←)→ @ @ ↓                                                                                                    | mpc//eforma.nican/uhowLinkData | ZadminValue=ca                                                                              | (205) G                                                                                                    | Q 50             | wah.                |           |         | III (D | ۲    | = |
| O Mest Visited 🔘 Web Sice Gallery 📕 Get                                                                                                    | tting Started                  |                                                                                             |                                                                                                    |                  |                     |           |         |        |      |   |
| Sector Eorms =                                                                                                    | a regis que liger de           |                                                                                             |                                                                                                    | 1                |                     |           |         |        | 0    |   |
| Silvernen -                                                                                                    | iterni Fillam                  | Application (SMOLELER FORME<br>Forwarded Successfully to the be<br>anvinitized bipgovin ) 1 | 2303/080070) Approved and<br>deguted Admin (                                                                                                    |                  |                     |           |         |        |      | I |
| n to the section of the section of t | atication                      |                                                                                             | OK.                                                                                                    |                  |                     |           |         |        |      | ŀ |
| - Chief (1)                                                                                                    | Stage Dress Cruster Report     | and a second                                                                                |                                                                                                    | 1                |                     |           |         |        |      |   |
| International Contraction                                                                                                    | BAR Dreat Countries Pergetail  | Drew to 1 product                                                                           |                                                                                                    |                  |                     |           |         |        |      |   |
| Za Alfertinite Series 310                                                                                                    | fue -                          | Appartal                                                                                    | Appleant                                                                                                    | Mathie           | Bulleroomer<br>Type | Bats.     | Autoans | 1      |      |   |
| < commerciations (2)                                                                                                    | Pandery Request                | Statutes-                                                                                   | and the second second s | Personal and the | I low frites        | 100-01-08 | 4.000   |        |      |   |
| E Dillaren II                                                                                                    | Inspectation designment        | und in the                                                                                  | newspectrolom                                                                                                    | Parality with    | State Sydew         |           | -       |        |      |   |
| (Patricippe)                                                                                                    | Companya Report                | Water Linterer                                                                              |                                                                                                    |                  |                     |           | -       |        |      | ľ |
| A sweet                                                                                                    | ery Raise                      | . Emerging 2.423 areas                                                                      |                                                                                                    |                  |                     |           |         |        |      |   |
| d rough and                                                                                                    | Garry Arnwood                  |                                                                                             |                                                                                                    |                  |                     |           |         |        |      |   |
| 6 343 Sec.                                                                                                    |                                |                                                                                             |                                                                                                    |                  |                     |           |         |        |      |   |
| and taking                                                                                                    |                                |                                                                                             |                                                                                                    |                  |                     |           |         |        |      |   |
| U imministrative experies                                                                                                    |                                |                                                                                             |                                                                                                    |                  |                     |           |         |        |      |   |
| A Western                                                                                                    |                                | 10                                                                                          | da 💌 💏                                                                                                    |                  |                     | uu saasu  | - 0     | -      |      |   |
| (2) (2) (2) (4)                                                                                                    |                                | 70                                                                                          | NIR E France (CP4                                                                                                    |                  |                     |           | (86.21) | ÷.     | 19-0 |   |